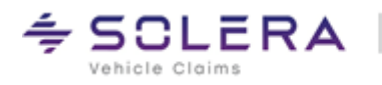

## **Benutzer-Handbuch**

# **Modul Kassenbuch**

Version 2.0 Autor: Frank Endres / Joe MacHoll Stand: 29. Mai 2025

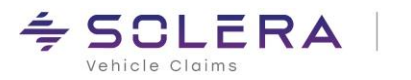

## Inhaltsverzeichnis

| 1  | Funktionen und Eigenschaften auf einen Blick | 3  |
|----|----------------------------------------------|----|
| 2  | Symbole und Schreibweisen                    | 3  |
| 3  | Installation                                 | 3  |
| 4  | Stammdaten                                   | 4  |
|    | Voreinstellungen                             | 4  |
|    | Rechtevergabe in der Benutzerverwaltung      | 6  |
| 5  | Kassenzuordnung                              | 7  |
| 6  | Zahlungen erfassen                           | 8  |
| 7  | Das Kassenbuch                               | 11 |
|    | Die obere Zeile                              | 11 |
|    | Das Suchfeld                                 | 12 |
|    | Die Tabelle                                  | 13 |
|    | Info-Zeile                                   | 13 |
| 8  | Kassenbuchübersicht                          | 14 |
| 9  | Kartenzahlungen                              | 15 |
| 10 | ) Rechtliche Bestimmungen                    | 16 |

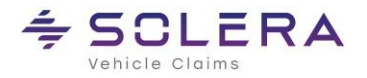

## **1** Funktionen und Eigenschaften auf einen Blick

Das Modul Kassenbuch ist in die Programmoberfläche C@risma integriert, vereinfacht den Arbeitsprozess und bietet folgende Leistungen und Vorteile:

- Eine gesetzeskonforme Zahlungserfassung nach GoBD ("Grundsätze zur ordnungsmäßigen Führung und Aufbewahrung von Büchern, Aufzeichnungen und Unterlagen in elektronischer Form sowie zum Datenzugriff")
- Die Erfassung von Barverkäufen von Teilen und Leistungen mit Belegausgabe
- Die Verwaltung und manuelle Buchung aller Bareinnahmen und -Ausgaben, sowie eine Übersicht von Kartenzahlungen
- Den Export von Bareinnahmen zur Finanzbuchhaltung
- Einen Tages- und Monatsabschluss der Bareinnahmen und -ausgaben (Kassensturz / Kassenzählprotokoll)
- Die Unterstützung des Anwenders beim Bargeld-Handling
- Mehrere Kassen per Betrieb werden unterstützt
- Die erfassten Einnahmen werden an die OP-Verwaltung übergeben
- Die Protokollierung aller Vorgänge und Eingaben

## 2 Symbole und Schreibweisen

- In C@risma anwählbare Menüpunkte und Schaltflächen werden im Text in Rot dargestellt, wie z.B.: Stammdaten oder Drucken
- Zur Betonung einzelner Sachverhalte werden Worte unterstrichen dargestellt, wie z.B.: ... die Funktion muss immer gewählt werden ...
- Verweise zu anderen Inhalten in diesem Handbuch werden blau dargestellt. Diese können per Mausklick angesprungen werden

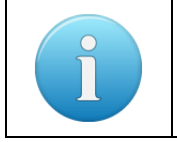

Zusätzliche oder besondere Hinweise, Tipps und Informationen werden in einem gesonderten Infofeld der hier gezeigten Art dargestellt

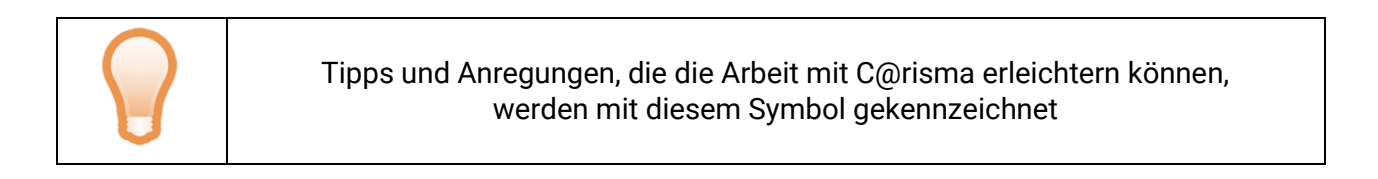

### 3 Installation

Die Freischaltung, Installation und Grundeinrichtung erfolgt durch einen Audatex-Mitarbeiter vor Ort oder per Fernwartung durch den Support.

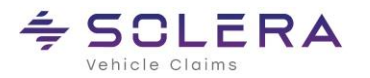

#### 4 Stammdaten

#### Voreinstellungen

Im C@risma-Menü werden die Kassenbuch-Stammdaten unter Module → Kassenbuch → Voreinstellungen aufgerufen:

| 🙆 C@risma - Firma Die Werkstatt        |                                     |                        |            |                     |     |
|----------------------------------------|-------------------------------------|------------------------|------------|---------------------|-----|
| C@risma Bearbeiten Auftragsbearbeitung | Module                              | Interne Funktionen     | Stammdaten | Fenster Hilfe       |     |
|                                        | Akt                                 | ives Management-Sys    | tem >      |                     |     |
| <b>C</b> @risma                        | FiBu                                | ı                      | >          |                     |     |
|                                        | Ma                                  | nnwesen / OP           | >          |                     |     |
| 🙀 🌾 😨 📽 📽 🏶 🧏 Letzt                    | Kas                                 | senbuch                | >          | Kassenbuch          | ıPa |
| · · · · · · · · · · · · · · · · · · ·  | BDE                                 |                        | >          | Kassenbuchübersicht |     |
| 💁 Aktive Fenster                       | Res                                 | sourcenplanung         | >          | Kartenzahlungen     | - 8 |
|                                        | Benutzerverwaltung<br>Bilddatenbank |                        | >          | Voreinstellungen    | N   |
|                                        |                                     |                        | >          | Kasse zuordnen      | 13  |
|                                        | Dok                                 | umente                 | >          |                     | _   |
|                                        | Dok                                 | umente löschen         |            |                     |     |
|                                        | Wa                                  | ageprotokolle einlesen |            |                     |     |
|                                        | Ersa                                | itzfahrzeuge           | >          |                     |     |
|                                        | Seri                                | enbriefe               | >          |                     |     |
|                                        | Terr                                | ninkalender            | >          |                     |     |
|                                        | law                                 | setur                  |            |                     |     |

Der erste Reiter Buchungstexte enthält die Vorgaben für Buchungstexte, die bei der Eingabe von

| 👉 Kassenbuch - V | oreinstellungen    |                              |                 |
|------------------|--------------------|------------------------------|-----------------|
| Buchungstexte    | /oreinstellungen   |                              |                 |
|                  | Buchungstext-Typ:  | Ausgabe ~                    |                 |
|                  | Text               | Einlage hit                  | neuer Text      |
|                  | Tanken, Motoröl e  | tc                           | Though Fork     |
|                  | Porto und Versand  | 1                            | Text bearbeiten |
|                  | Bewirtung (Kunde   | n, Lieferanten)              |                 |
|                  | Mitarbeiterbewirtu | ung                          | Text löschen    |
|                  | Kleinwerkzeuge     |                              |                 |
|                  | Reparaturen (Gebi  | äude, Werkzeug)              |                 |
|                  | Geschenke          |                              |                 |
|                  | Ersatzteile        |                              |                 |
|                  | Fremdleistungen    |                              |                 |
|                  | Geringes Wirtscha  | ftsgut GWG (bis 800 € netto) |                 |
|                  | HU/AU TÜV          |                              |                 |
|                  |                    |                              |                 |
|                  |                    |                              |                 |
|                  |                    |                              |                 |
|                  |                    |                              |                 |
|                  |                    |                              |                 |
|                  |                    |                              |                 |
|                  |                    | Beenden << Zurück << >> V    | /eiter >>       |

getätigten Ausgaben und bei Bareinnahmen eingegeben werden. Dies beschleunigt die Abarbeitung der einzelnen Vorgänge.

Die Buchungstexte sind nach Ausgaben, Einnahmen und Texte zur Bar-Entnahme aufgeteilt und über das Drop-Down-Menü am oberen Rand des Fensters auswählbar.

Über die rechts angeordneten Knöpfe können neben den bereits vordefinierten, weitere Texte angelegt, bearbeitet und gelöscht werden.

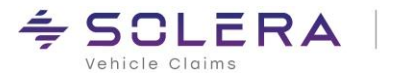

Der zweite Reiter **Voreinstellungen** ist dreigeteilt. Oben links besteht die Möglichkeit ggf. mehrere Kassen im Betrieb

Oben rechts wird festgelegt, welche C@risma-Anwender Zugriff auf das Modul Kassenbuch haben. Nur in der C@risma-Benutzerverwaltung angelegte Benutzer sind auswählbar.

anzulegen.

In der Rechtevergabe muss dem Anwender ebenfalls Zugriffsrecht auf das Kassenbuch im Unterreiter **Bereiche** erteilt werden (siehe unten).

| N<br>1<br>2 | A Name     Kasse Būro     Kasse Lager          | neue Kasse<br>Name bearbeiten<br>deaktivieren<br>aktivieren | Zugeordnete Benutzer zu Kasse:<br>Kasse Büro<br>Ginger, Gerda<br>Meyer, Martin<br>zuordnen entfernen |
|-------------|------------------------------------------------|-------------------------------------------------------------|----------------------------------------------------------------------------------------------------|
| Zuor        | hung der Zahlungsart<br>Zahlungsart Kassenbuch | Zahlungsart OP                                              |                                                                                                    |
| 1           | Barzahlung                                     | Bar 🗸                                                       |                                                                                                    |
| 2           | Kartenzahlung                                  | EC-Karte 🗸                                                  |                                                                                                    |
|             |                                                |                                                             |                                                                                                    |

Im unteren Bereich des Fensters erfolgt die Zuordnung der Kassenbuch-Zahlungsarten zur Zahlungsart in der OP-Verwaltung.

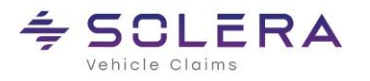

#### Rechtevergabe in der Benutzerverwaltung

In der C@risma-Benutzerverwaltung (Menü: Module → Benutzerverwaltung → Benutzerdaten bearbeiten) können einzelnen Benutzern die Rechte für die Administration des Kassenbuchs eingerichtet werden.

| 🚰 Benutzer: GERDA       |                            |                          |                         |
|-------------------------|----------------------------|--------------------------|-------------------------|
| Allgemeines Bereiche A  | armfunktionen AudaNet      |                          |                         |
|                         |                            |                          |                         |
|                         |                            |                          |                         |
| 🗹 Aufträge              | Ams                        | 🗹 BDE                    | MaWi                    |
| 🔽 Spez. Auftragspapiere | SVS 🗌                      | 🗹 BDE-Betrieb            | MaWi-Voreinstellungen   |
| 🗹 Fakturieren           | 🗹 Mahnwesen / OP           | 🗹 BDE-Personal           | 🗹 MaWi-Bestellungen     |
| Stornieren              | 🗹 Fibu                     | 🗹 BDE-Stamm              | MaWi-Gruppen            |
| Rechnungsübersicht      | 🗹 Benutzerverwaltung       | 🗹 BDE-Abteilungen        | ☑ MaWi-Lieferbedingung∈ |
| Gutschriftsübersicht    | 🗹 Serienbriefe             | BDE-Terminalabfrage      | MaWi-Lager              |
| 🗹 Autolconos            | 🗹 Lizenzdaten              | Nachkalkulation          | MaWi-Preise             |
| 🗹 AudaNet               | 🗹 Druckmenü                | 🗹 Anwesenheitsliste      | MaWi-Absätze            |
| 🗹 Ersatzteilpreise      | Dokumenke                  | 🗹 Nachricht senden       | MaWi-Statistik          |
| 🛛 🖂 Lackinfo            | Kassenbuch-Admin           | 🛐 Tagesdatum             | Lagerjournal löschen    |
| I erminplaner           | Kostenstellen K            | 🗹 Datenbank              |                         |
| 🗹 Adressen              | Leistungsarten             | 🗹 Satznumerierung        |                         |
| 🗹 Auftragspositionen    | 🗹 Auftragsvoreinstellungen | 🗹 Textbausteine          | Initialisierungen       |
| 🗹 Fahrzeuge             | 🗹 Fakturavoreinstellungen  | 🗹 Druckoptionen          | SMS-Versand             |
| 🗹 Stundensätze          | 🗹 Zahlungsbedingungen      | 🗹 Aufträge löschen       | schwackeNet-Zugang      |
| Umsatzsteuer            | 🗹 Verzeichnisse            | DFÜ-Stammdaten           | 🗹 Online-Update         |
| 🗌 Rabattgruppen         | 🗹 Werkstatt-Stammdaten     | 🗹 Feiertage/Betriebsurl. | Produktion eingeben     |
|                         |                            |                          |                         |
|                         |                            |                          |                         |
|                         | Beenden << Zuri            | ick << >> Weiter >>      |                         |

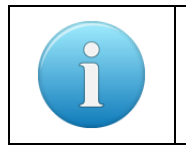

Administratoren haben immer Voll-Zugriff auf das Modul Kassenbuch

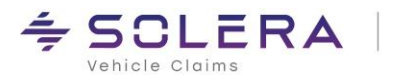

## 5 Kassenzuordnung

| 🙆 C@risma - Firma Die Werkstatt        |                    |                        |            |                  |       |
|----------------------------------------|--------------------|------------------------|------------|------------------|-------|
| C@risma Bearbeiten Auftragsbearbeitung | Module             | Interne Funktionen     | Stammdaten | Fenster Hilfe    |       |
|                                        | Akt                | ives Management-Sys    | tem >      | 1                |       |
| <b>C</b> @risma                        | FiB                | ı                      | >          |                  |       |
|                                        | Ma                 | nnwesen / OP           | >          |                  |       |
| 😪 🌝 🌪 📽 📽 🌘 Letzt                      | Kas                | senbuch                | >          | Kassenbuch       | ۱Pa   |
|                                        | BDE                |                        | >          | Kassenbuchüber   | sicht |
| 💁 Aktive Fenster                       | Res                | sourcenplanung         | >          | Kartenzahlungen  | - I   |
|                                        | Benutzerverwaltung |                        | >          | Voreinstellungen |       |
|                                        | Bild               | datenbank              | >          | Kasse zuordnen   | N     |
|                                        | Dol                | umente                 | >          |                  |       |
|                                        | Dol                | umente löschen         |            |                  |       |
|                                        | Wa                 | ageprotokolle einleser | 1          |                  |       |
|                                        | Ersa               | tzfahrzeuge            | >          |                  |       |
|                                        | Seri               | enbriefe               | >          |                  |       |
|                                        | Terr               | ninkalender            | >          |                  |       |
|                                        |                    |                        |            |                  |       |

Eine Kasse wird einem PC über diesen Menüpunkt zugewiesen. An diesem PC kann die ausgewählte Kasse von den dieser Kasse zugewiesenen Benutzern aufgerufen werden. Eine Kasse kann auch mehreren PCs zugewiesen werden. Wenn mehrere Kassen vorhanden sind, entfällt damit die Auswahl vor jeder Buchung, welche der Kassen verwendet werden soll.

| Kassenzuordnung                      | × |
|--------------------------------------|---|
|                                      |   |
|                                      |   |
| Karas die die een DC aanse dae View  |   |
| Kasse, die diesem PC zugeordnet ist: |   |
| Kasse Büro 🗸 🗸                       |   |
| <keine kasse=""></keine>             |   |
| Kasse Büro                           |   |
| Kasse Lager                          |   |
| OK Abbrechen                         |   |

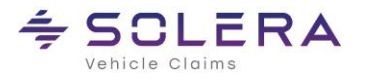

## 6 Zahlungen erfassen

Zahlungen zu einem Auftrag werden auf dem Reiter **Drucken** per Knopf **Zahlung** erfasst. Dieser ist nur sichtbar, wenn das Auftragspapier **Rechnung** angewählt wurde.

| 🔂 Auftrag: 24.027, HAUSMANN, HERBERT   |                         |                                                                                                    |                                                                                                    |                                       |
|----------------------------------------|-------------------------|----------------------------------------------------------------------------------------------------|----------------------------------------------------------------------------------------------------|---------------------------------------|
| Arb: 604.50                            | Neb: Lack:              | 1.526.00 ET:                                                                                                    | 26.655.77 Betrag vor Rabatt: 28.78<br>Bab: Ges:                                                                                                    | 6.27 EUR<br>28 786 27 EUR             |
| Allgemein Auftraggeber 🗸 Konditionen 🗸 | Fahrzeug Ersatzfahrzeug | ✓ RF-Codes   ✓ /                                                                                                    | Audatex Pos. Eigene Pos. Ergebnis                                                                                                    | Versicherung Drucken 🗸 Teile 🕥 Bilder |
|                                        | Auftragspapiere         | Adresse<br>Rechnungs-<br>Autrag-<br>geber<br>Liefer-<br>anschrift<br>Versich.<br>Halter<br>Versich.<br>Gegner<br>Kompakt-<br>ausdruck | Sonstiges<br>Einzelrabattgutschrift drucken<br>Lackformeln drucken<br>Bilder ausdrucken<br>Bilder ausdrucken<br>Kopf-/Schlusstexte<br>Verfügbare Formatvorlagen<br>Rech. mit Logo<br>Verfügbare Formatvorlagen<br>Rech. mit Logo<br>Copien<br>(zusätzlich zum Original)<br>Caschrift vor Druck ändern |                                       |
|                                        | Zahlung                 |                                                                                                    | Kopf/Schlusstexte vor Druck     anzeigen     Ausdruck Originalkalkulation                                                                                                    |                                       |
|                                        | SMS E-Mail              | Einstellungen                                                                                                    | Druckvorschau Drucken                                                                                                    |                                       |
|                                        | Signieren               | Edit. Output                                                                                                    | Fax                                                                                                    |                                       |
|                                        | Beenden Zwischenspe     | eichern Sperren                                                                                                    | Veiter >> Weiter >>                                                                                                    |                                       |

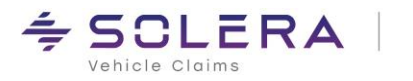

| Vorgang: undefiniert, Kasse Büro X |   |   |   |                  |  |  |  |  |
|------------------------------------|---|---|---|------------------|--|--|--|--|
| Zahlung - 1                        |   | 2 |   | 4 Info           |  |  |  |  |
| Barverkaul                         | 7 | 8 | 9 | 3<br>Summe: €    |  |  |  |  |
| Selbstbehalt                       |   |   |   |                  |  |  |  |  |
|                                    | 4 | 5 | 6 | gegeben: €       |  |  |  |  |
|                                    |   | 2 | 3 | Rückgeld: €      |  |  |  |  |
| Mietwagenrechnung                  | 0 |   | С | € Barzahlung     |  |  |  |  |
|                                    |   |   | 6 | Kartenzahlung    |  |  |  |  |
|                                    |   |   |   | Sonstige Zahlung |  |  |  |  |

Nach einem Klick auf Zahlung erscheint folgendes Fenster:

Eine Erklärung der einzelnen Segmente:

4.

- 1. Auf der linken Seite wird ausgewählt, ob der gesamte Betrag oder lediglich der Selbstbehalt und/oder die Vorsteuer bezahlt wird. Außerdem kann eine Anzahlung auf die Rechnung oder eine Mietwagenrechnung geleistet werden
- 2. Eingabemöglichkeit von Beträgen über das Zahlenfeld
- 3. Im Feld **Summe** wird der Betrag automatisch eingetragen, der sich aus der Auswahl der Zahlung (Feld 1) ergibt. Im Feld **gegeben** kann optional ein Betrag eingetragen werden und C@risma errechnet den Rückgabebetrag (**Rückgeld**), der dem Kunden ausgehändigt werden muss

| Der <b>Info</b> -Knopf zeigt<br>nochmals Angaben zu<br>den Reparaturkosten<br>und ggf. ausstehenden<br>Zahlungen übersicht- | Informationen zu den Reparatu<br>Auftraggeber : Austen, Albe<br>Kalkulation in El                                                    | rkosten<br>ert<br>JR                     | Forderungen / Zahlung                                   | en in EUR                                           |
|----------------------------------------------------------------------------------------------------|----------------------------------------------------------------------------------------------------|------------------------------------------|---------------------------------------------------------|-----------------------------------------------------|
| lich an                                                                                                    | Reparaturkosten :<br>- Rabatt / Abschlag :<br>Umsatzsteuer :<br>Reparaturkosten brutto :<br>- geplantes Skonto :<br>- Gutschriften : | 2.232,36<br>-18,00<br>420,73<br>2.635,09 | Forderung gegen Auftraggeber :<br>Gesamtbetrag 2<br>noo | Zahlungen :<br>2.635,09 0,00<br>Ih offen : 2.635,09 |
|                                                                                                    | Gesamtbetrag :<br>Summe Zahlungen :<br>Offener Posten :                                                                              |                                          | 2                                                       | OK                                                  |

5. Abschließend erfolgt ein Klick auf die entsprechende Zahlungsweise

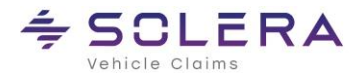

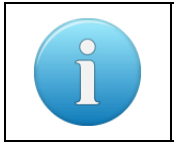

Eine Kombination von verschiedenen Zahlungen ist durch die Anwahl mehrerer Checkboxen auf der linken Seite möglich. Der sich daraus ergebende Betrag wird automatisch errechnet

Wird **Barverkauf** angewählt erscheinen im unteren Bereich die Punkte **Rechnung ist komplett bezahlt** und **Rechnung drucken**. Beide Punkte können jederzeit an- und abgewählt werden. So lassen sich auch Rechnungen ausbuchen, wenn ein geringerer Betrag als der Rechnungsbetrag bezahlt wird.

| Vorgang: Barverkauf, Kasse Bürd | )                             |           |                |           | ×             |
|---------------------------------|-------------------------------|-----------|----------------|-----------|---------------|
| Zahlung                         |                               |           |                |           | Info          |
|                                 |                               |           |                |           |               |
| Selbstbehalt                    | 7                             | 8         | 9              | Summe:    | 2.635,09 €    |
| Vorsteuer                       |                               | F         |                | gegeben:  | 2.700,0ር €    |
| Anzahlung auf                   | 4                             | 5         | ь              |           |               |
| Reparaturrechnung               | 1                             | 2         | 3              | Rückgeld: | 64,91 €       |
| Mietwagenrechnung               |                               |           |                |           |               |
|                                 | 0                             | ,         | С              | €         | Barzahlung    |
|                                 | Deskuurs ist kennel           | u haash 🛛 | Deskung dustan |           |               |
|                                 | Rechnung ist Komplett bezahlt |           |                |           | Kartenzahlung |
|                                 |                               |           |                | Sons      | tige Zahlung  |
|                                 |                               |           |                |           |               |

Ein Klick auf die entsprechende Zahlungsart im Bereich unten rechts (Bar, per (Kredit/EC-)Karte oder z.B. Gutschein) löst den Rechnungsdruck und die automatische Übergabe ans Kassenbuch aus und es folgt eine Meldung zur Bestätigung des Vorgangs.

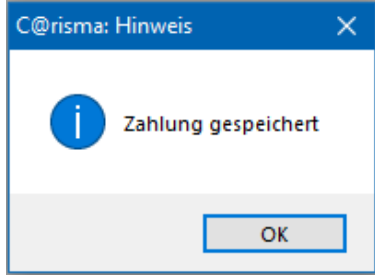

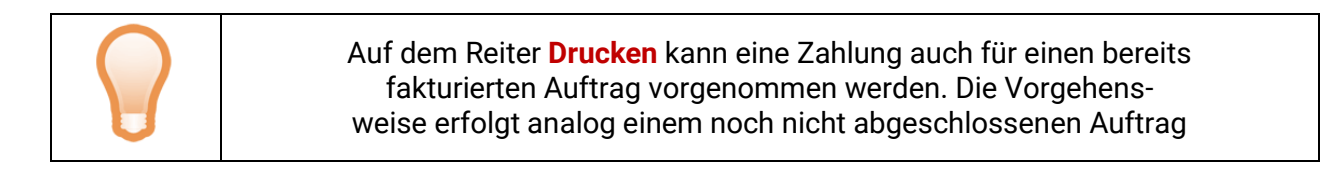

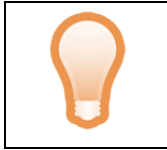

Auf dem Reiter **Auftraggeber** ist die Erfassung des Selbstbehalts und einer Anzahlung im Bereich unten rechts möglich

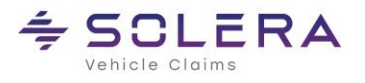

## 7 Das Kassenbuch

Das Kassenbuch selbst, mit allen aktuellen Vorgängen und der Möglichkeit zur Bearbeitung, wird im C@risma über Module  $\rightarrow$  Kassenbuch  $\rightarrow$  Kassenbuch aufgerufen.

| Kassenbuch - Kass    | e Büro                                          |                    |                  |             |             |           |          |             |               |              | - 0  |
|----------------------|-------------------------------------------------|--------------------|------------------|-------------|-------------|-----------|----------|-------------|---------------|--------------|------|
|                      | Kasse Büro 🔹 <                                  | > n                | eue Ausgabe      | neue Einlag | je/Entnahme | Kassenstu | rz       | Beleg       | Drucken       |              |      |
| 020                  |                                                 |                    |                  |             |             |           |          |             |               |              |      |
| Ziehen Sie eine Spal | ltenüberschrift in diesen Bereich, um nach dies | er Spalte zu grupp | ieren            |             |             |           |          | 2 S         | uche          |              |      |
| Monat                | ▼ Buchungstext                                  | Belegnr.           | Buchungsdatum    | USt. %      | USt. €      | Einnahmen | Ausgaben | Kassenstand | Bemerkung     | Fibu         | MA   |
| 🛅 Juni 2020          | Selbstbehalt zu Auftrag 35076                   | 27                 | 16.06.2020 18:10 | 0           |             | 300,00    |          | 1476,15     |               |              | JM   |
| 📑 Juni 2020          | Privatentnahme                                  | 26                 | 16.06.2020 18:09 | 0           |             |           | 3.000,00 | 1176,15     | Entnahme Juni |              | JM   |
| 🛅 Juni 2020          | Privatentnahme                                  | 25                 | 16.06.2020 18:07 | 0           |             |           | 3.000,00 | 0,00        |               |              | JM   |
| 🛅 Juni 2020          | Zahlung zu Rechnung 29.962                      | 24                 | 16.06.2020 17:02 | 19          | 322,54      | 2.020,13  |          | 4176,15     |               | 1            | JM   |
| 📑 Juni 2020          | Einzahlung auf Konto                            | 23                 | 16.06.2020 12:44 | 0           |             |           | 6.000,00 | 2156,02     |               |              | JM   |
| 🗂 Juni 2020          | Porto und Versand                               | 22                 | 16.06.2020 12:44 | 19          | 16,00       |           | 100,00   | 8156,02     |               |              | JM   |
| 🗂 Juni 2020          | Selbstbehalt zu Rechnung 29.959                 | 21                 | 16.06.2020 12:43 | 0           |             | 300,00    |          | 8256,02     |               |              | JM   |
| 💼 Juni 2020          | Vorsteuer zu Auftrag 35107                      | 3 20               | 16.06.2020 12:42 | 0           |             | 199,05    |          | 7956,02     |               |              | JM   |
| 💼 Juni 2020          | Zahlung zu Rechnung 29.961                      | 19                 | 16.06.2020 08:24 | 19          | 351,26      | 2.200,00  |          | 7756,97     |               | $\checkmark$ | JM   |
| 💼 Juni 2020          | Zahlung zu Rechnung 29.960                      | 18                 | 16.06.2020 07:25 | 19          | 47,03       | 294,55    |          | 5556,97     |               | $\checkmark$ | JM   |
| 💼 Juni 2020          | Einzahlung auf Konto                            | 17                 | 15.06.2020 22:23 | 0           |             |           | 8.000,00 | 5262,42     |               |              | JM   |
| 💼 Juni 2020          | Einzahlung auf Konto                            | 46                 | 15.06.2020 22:23 | Đ           |             |           | 3.000,00 | 0,00        |               |              | JM   |
| 💼 Juni 2020          | Mitarbeiterbewirtung                            | 15                 | 15.06.2020 22:22 | 0           |             |           | 78,00    | 13262,42    |               |              | JM   |
| 💼 Juni 2020          | Anzahlung zu Auftrag 35140                      | 14                 | 15.06.2020 22:21 | 19          | 638,66      | 4.000,00  |          | 13340,42    |               |              | JM   |
| 💼 Juni 2020          | Anzahlung zu Auftrag 35147                      | 13                 | 15.06.2020 22:21 | 19          | 27,94       | 175,00    |          | 9340,42     |               |              | JM   |
| 💼 Juni 2020          | Privateinlage                                   | 12                 | 15.06.2020 22:19 | 0           |             | 2.500,00  |          | 9165,42     |               |              | JM   |
| 💼 Juni 2020          | Kleinwerkzeuge                                  | 11                 | 15.06.2020 22:19 | 19          | 17,81       |           | 87,20    | 6665,42     |               |              | JM   |
| 💼 Juni 2020          | Anzahlung zu Auftrag 35098                      | 10                 | 15.06.2020 22:17 | 19          | 39,92       | 250,00    |          | 6752,62     |               |              | JM   |
| 💼 Juni 2020          | Selbstbehalt zu Auftrag 35098                   | 9                  | 15.06.2020 22:17 | 0           |             | 150,00    |          | 6502,62     |               |              | JM   |
|                      | 7-blues Deshause 20.050                         | 0                  | 15.06.2020.22.16 | 10          | 270.41      | 1 750 00  |          | 6262.62     |               |              | 15.4 |

| Die obere Zeile                         |                                                                                                    |                                                                                                    |  |  |  |  |  |  |  |
|-----------------------------------------|----------------------------------------------------------------------------------------------------|----------------------------------------------------------------------------------------------------|--|--|--|--|--|--|--|
| Kasse Büro<br>Kasse Büro<br>Kasse Lager | Die erste Drop-Down-Liste in der oberen Zeile ermöglicht eine von mehreren<br>Kassen (wenn vorhanden) aufzurufen |                                                                                                    |  |  |  |  |  |  |  |
| neue Einlage/Entnahme                   | Bareinlagen und Barentnahmen<br>werden über diesen Menüpunkt<br>gebucht                                          | Buchung Einlage       C@risma-Bearbeiter : JDE <ul> <li>Entnahme</li> <li>Einlage:</li> <li>1.000,00</li> <li>Buchungstext:</li> <li>Privateinlage</li> <li>Privateinlage</li> <li>Bemerkungen:</li> </ul> <ul> <li>buchen</li> </ul> |  |  |  |  |  |  |  |

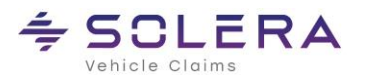

|             | Der Kassensturz ist die Zählung<br>des tatsächlich vorhandenen<br>Kassenbestandes zu einem be-<br>stimmten Zeitpunkt.                                                    | Zählprotokoll 16.06.20                                          | 20 18:59 Uhr Ka           | isse Büro 💙                 |
|-------------|----------------------------------------------------------------------------------------------------|-----------------------------------------------------------------|---------------------------|-----------------------------|
|             |                                                                                                    | Wert                                                            | Anzahl                    | Summe                       |
|             |                                                                                                    | 1.ct                                                            |                           | Summe                       |
|             |                                                                                                    | 2 ct                                                            |                           |                             |
|             |                                                                                                    | 5 ct                                                            | 3                         | 0.15 €                      |
|             |                                                                                                    | 10 ct                                                           | 8                         | 0.80 €                      |
|             |                                                                                                    | 20 ct                                                           | 1                         | 0.20 €                      |
|             |                                                                                                    | 50 ct                                                           |                           |                             |
|             |                                                                                                    | 1€                                                              | 13                        | 13.00 €                     |
|             |                                                                                                    | 2€                                                              | 16                        | 32.00 €                     |
|             |                                                                                                    | 5€                                                              | 8                         | 40.00 €                     |
|             |                                                                                                    | 10 €                                                            | 19                        | 190,00 €                    |
|             |                                                                                                    | 20€                                                             | 10                        | 200,00 €                    |
|             |                                                                                                    | 50 €                                                            | 8                         | 400,00 €                    |
| Kassensturz |                                                                                                    | 100 €                                                           | 4                         | 400,00 €                    |
| Rassenstarz |                                                                                                    | 200 €                                                           | 1                         | 200,00 €                    |
|             |                                                                                                    | Gutschein(e)                                                    |                           |                             |
|             | Wind shashlistand day Knowf                                                                                                    | Sonstiges                                                       |                           |                             |
|             | Beenden gedrückt ist das Zählen<br>des Kassenbestandes als Eintrag                                                                                                    | ,<br>Bemerkungen:                                               | Summe gesamt:             | 1.476,15€                   |
|             | (Kassenzählprotokoll).                                                                                                    | alles OK                                                        |                           | I                           |
|             | Der Knopf Kasse abschließen<br>druckt das Kassenbuch aus und<br>setzt alle Einträge auf Null zurück.<br>Die einzelnen Vorgänge sind aber<br>weiterhin über den Menüpunkt | C@risma-Bearbe<br>Kassenbestand<br>Kassenbestand<br>Differenez: | eiter : JOE<br>gezählt:   | 1.476,15€<br>1.476,15€<br>€ |
|             | Kassenbuchübersicht im C@risma-Menü aufrufbar.                                                                                                    | Kasse ab:                                                       | schließen                 | Beenden                     |
| Beleg       | Wird in der Tabelle ein Eintrag n<br>Buchung aus                                                                                                    | narkiert, kann<br>sgedruckt werd                                | per Knopf <b>E</b><br>den | Beleg diese                 |
| Drucken     | Das angezeigte Kassenbuc                                                                                                    | ch wird vollstä                                                 | ndig ausge                | druckt                      |

| 2 Das Suchfeld |                                                                                                    |           |          |                       |           |      |          |  |  |
|----------------|----------------------------------------------------------------------------------------------------|-----------|----------|-----------------------|-----------|------|----------|--|--|
|                | Nach Eingabe eines Wertes bzw. Textes in das <b>Suchen</b> -Feld, werden nur noch<br>Zeilen mit gefundenen Übereinstimmungen angezeigt. Die Suche findet auch<br>Teilmengen (-Texte). |           |          |                       |           |      |          |  |  |
| Suche          |                                                                                                    |           |          | 15                    |           | (    | 3        |  |  |
|                |                                                                                                    | Einnahmen | Ausgaben | Kassenstand           | Bemerkung | Fibu |          |  |  |
|                |                                                                                                    | 1.500,00  |          | <mark>15</mark> 00,00 |           |      | <b>A</b> |  |  |

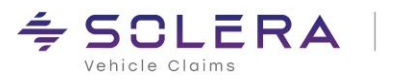

| Oie Tabelle                                         |                                                                                                    |
|-----------------------------------------------------|----------------------------------------------------------------------------------------------------|
| Die Tabelle mit allen E<br>alle Verläufe, bis ein A | inträgen liefert Informationen zu jedem einzelnen Vorgang und protokolliert<br>bschluss vorgenommen wird (siehe <u>Kassensturz</u> )                                                                                                    |
| Anordnung                                           | Die Spaltenüberschriften lassen sich<br>per Drag ,n' Drop verschieben.<br>40 Juni 2020 JM 18.06.2<br>41 Juni 2020 JM 22.06.2                                                                                                    |
| Spaltenbreite                                       | Spalten können schmaler oder breiter gezogen werden. Dies ist z.B. sinnvoll, um Bemerkungen besser lesbar darzustellen                                                                                                    |
| Spaltenüberschriften<br>und Filter                  | Buchungs ext       IISt % IISt €         Kasseneröffnt       Suche         Privateinlage       Geschenke (1)         Geschenke       Geschenke (1)         Privateinlage (1)       Privateinlage (1)         Privateinlage (1)       Filter entfernen |
| Sortierung                                          | 2020         Monat         MA       Belegnr.         Bucht         MA       Belegnr.         Bucht         Juni 2020         JM       39         JM       39         JM       40         22.06         JM       41         Z020                       |
| FiBu                                                | In die FiBu übergebene Buchungen werden per angewählter Checkbox angezeigt                                                                                                    |

| Info-Zeile                 |                                                                                                    |  |  |  |  |  |
|----------------------------|----------------------------------------------------------------------------------------------------|--|--|--|--|--|
| Unterer<br>Tabellenbereich | Anzahl Buchungen=4, Summe Einnahmen=850,00 €, Summe Ausgaben=142,20 €, Kassenstand=707,80 €<br>In der "Fußzeile" des Fensters werden<br>• Anzahl der Buchungen<br>• Summer der Einnahmen und Ausgaben in €<br>• Kassenbestand in €<br>ausgegeben |  |  |  |  |  |

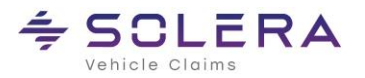

## 8 Kassenbuchübersicht

In der **Kassenbuchübersicht** sind alle Vorgänge, auch nach durchgeführtem Kassenabschluss (Kassensturz mit Abschluss), gemäß den gesetzlichen Vorgaben dokumentiert und nachvollziehbar. Dieser Menüpunkt ist über **Module** → **Kassenbuch** → **Kassenbuchübersicht** erreichbar.

| 👉 Kassenbuchübersich | t - Kasse | Büro             |               |              |                |                |                  |                |                    | - • ×           |
|----------------------|-----------|------------------|---------------|--------------|----------------|----------------|------------------|----------------|--------------------|-----------------|
|                      |           |                  | Kasse Büro 👻  | ·            | Beleg          | Drucken        |                  |                |                    |                 |
| 2020                 |           |                  |               |              |                |                |                  |                |                    |                 |
| Monat +              |           |                  |               |              |                |                |                  | Suche          |                    |                 |
|                      |           |                  |               |              |                |                |                  | odene          |                    |                 |
| MA Belegr            | nr.       | Buchungsdatum    | Buchungstext  | USt. %       | USt. €         | Einnahmen      | Ausgaben         | Kassenstand    | Bemerkung          | Fibu            |
| > Juni 20            | 020       |                  | Anzal         | hl Buchunger | 1=39, Summe E  | Einnahmen=2146 | 51,26 €, Summe   | Ausgaben=207   | 48,79 €, Kassens   | stand=707,80 €  |
|                      |           |                  |               | -            |                |                |                  | -              |                    |                 |
| 🗸 🕂 Juli 20          | 20        |                  |               | Anzahl       | Buchungen=1,   | Summe Einnahi  | men=500,00 €,    | Summe Ausgab   | en=€, Kassensta    | and=1.207,80 €  |
|                      |           | 01.07.2020 00:00 | Übertrag      |              |                |                |                  | 707,80         |                    |                 |
| JM                   | 44        | 01.07.2020 15:56 | Privateinlage | 0            |                | 500,00         |                  | 1207,80        |                    |                 |
|                      |           |                  |               |              |                |                |                  |                |                    | Ţ               |
|                      |           |                  |               | Anzahl Buc   | hungen=40, Sun | nme Einnahmen= | 21961,26 €, Sumi | me Ausgaben=20 | 0748,79 €, Kassens | stand=1207,80 € |

Alle Spalten und Zeilen sind analog dem Kassenbuch vorhanden. In dieser Übersicht sind keine Buchungen oder Korrekturen mehr möglich. Alle Buchungen (Quittungen, Ausgaben, Einlagen etc.) können aber nach der Anwahl einer Zeile über den Knopf **Drucken** jederzeit nochmals gedruckt werden.

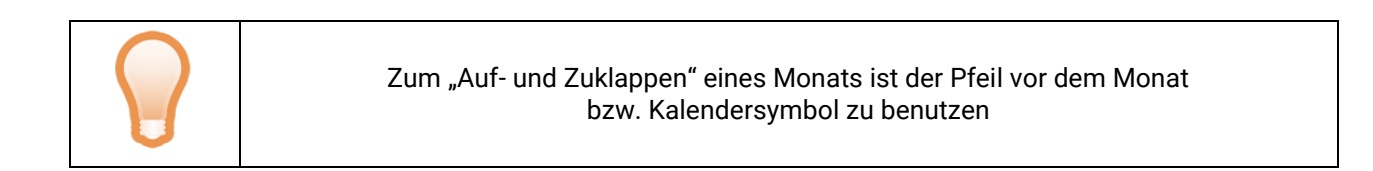

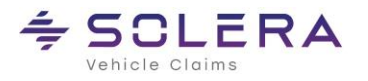

## 9 Kartenzahlungen

Gebuchte Kartenzahlungen, mittlerweile der Standard im allgemeinen Zahlungsverkehr, sind unter **Module**  $\rightarrow$  Kassenbuch  $\rightarrow$  Kartenzahlungen abrufbar:

| 🙆 C@risma - Firma Die Werkstatt        |                                         |                        |            |                                     |           |     |
|----------------------------------------|-----------------------------------------|------------------------|------------|-------------------------------------|-----------|-----|
| C@risma Bearbeiten Auftragsbearbeitung | Module                                  | Interne Funktionen     | Stammdaten | Fenster                             | Hilfe     |     |
|                                        | Akt                                     | ives Management-Sys    | tem >      |                                     |           |     |
| <b>C</b> @risma                        | FiB                                     | J                      | >          |                                     |           |     |
|                                        | Ma                                      | hnwesen / OP           | >          |                                     |           |     |
| 🙀 🌾 🥐 📽 📽 🏶 🙎 Letz                     | t Kas                                   | senbuch                | >          | Kassen                              | buch      | ۶P، |
|                                        | BDE                                     | E                      | >          | Kassen                              |           |     |
| 🔨 Aktive Fenster                       | Ressourcenplanung<br>Benutzerverwaltung |                        | >          | Kartenzahlungen<br>Voreinstellungen | zahlungen |     |
|                                        |                                         |                        | >          |                                     |           |     |
|                                        | Bild                                    | ldatenbank             | >          | Kasse z                             | uordnen   |     |
|                                        | Dol                                     | umente                 | >          |                                     |           |     |
|                                        | Dol                                     | Dokumente löschen      |            |                                     |           |     |
|                                        | Wa                                      | ageprotokolle einleser | n l        |                                     |           |     |
|                                        | Ersa                                    | atzfahrzeuge           | >          |                                     |           |     |
|                                        | C                                       | - Later                |            |                                     |           |     |

In dem sich öffnenden Fenster sind alle Kartenzahlungen erfasst. Diese sind vom Bargeld getrennt erfasste Zahlungen und somit auch nicht im Kassenbuch, sondern in einer separaten Liste angezeigt. Über **Datenfilter** lassen sich die Kartenzahlungen wie gewohnt filtern. Per **Stornieren** lassen sich Einträge aus der Liste entfernen.

| 🛩 Kartenzahlungsübersicht - Zeile 1 von 3 |               |                  |                   |              |          |                          |               |  |  |  |
|-------------------------------------------|---------------|------------------|-------------------|--------------|----------|--------------------------|---------------|--|--|--|
| * Bearbeiter                              | > Belegnummer | * Auftragsnummer | * Rechnungsnummer | * Belegdatum | × Betrag | * Buchungstext           | *Zahlungsart  |  |  |  |
| JM                                        | 5             | 24.027           |                   | 29.05.2025   | 300,00   | Buchung 5 vom 29.05.2025 | Kartenzahlung |  |  |  |
| JM                                        | 4             | 24.027           |                   | 29.05.2025   | 1.000,00 | Buchung 4 vom 29.05.2025 | Kartenzahlung |  |  |  |
|                                           |               |                  |                   | Summe:       | 1.300,00 |                          |               |  |  |  |
|                                           |               |                  |                   |              |          |                          |               |  |  |  |
|                                           |               |                  |                   |              |          |                          |               |  |  |  |
|                                           |               |                  |                   |              |          |                          |               |  |  |  |
|                                           |               |                  |                   |              |          |                          |               |  |  |  |
| Datenfilter 🖂 Stornieren                  |               |                  |                   |              |          |                          |               |  |  |  |

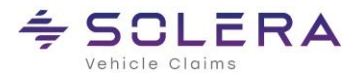

### 10 Rechtliche Bestimmungen

Dieses Handbuch sowie, die darin beschriebene Software werden unter Lizenz zur Verfügung gestellt und dürfen nur in Übereinstimmung mit den Lizenzbedingungen verwendet oder kopiert werden. Der Inhalt dieses Handbuches dient ausschließlich Informationszwecken, kann ohne Vorankündigung verändert werden und ist nicht als Verpflichtung der Audatex AUTOonline GmbH, Am Bahnhof 4-10, 85774 Unterföhring anzusehen.

Wir geben keine Gewähr oder Garantie hinsichtlich der Richtigkeit und Genauigkeit der Angaben in diesem Handbuch.

Kein Teil dieser Dokumentation darf, außer durch das Lizenzabkommen ausdrücklich erlaubt, ohne die vorherige schriftliche Genehmigung der Audatex AUTOonline GmbH reproduziert, in Datenbanken gespeichert oder in irgendeiner Form - elektronisch, fotomechanisch, auf Tonträger oder auf irgendeine andere Weise - übertragen werden.

Wir übernehmen keinerlei Garantien, weder ausdrücklich noch impliziert, einschließlich, ohne Ausnahme, der implizierten Garantie der gewerblichen Nutzungsfähigkeit oder Eignung für einen bestimmten Zweck, bezüglich dieser Software. Wir übernehmen keine Haftung oder Garantie und machen keine Angaben bezüglich der Nutzung der Software oder der Ergebnisse davon, was die Richtigkeit, Genauigkeit usw. betrifft. Das ganze Risiko bezüglich der Ergebnisse und der Leistung der Software übernimmt der Benutzer. Der Ausschluss implizierter Garantien ist in einigen Ländern nicht zulässig. Daher trifft dieser Ausschluss ggf. nicht für Sie zu.

#### Warenzeichen

In dieser Dokumentation genannte Firmen- und Markennamen sowie Produkt-Bezeichnungen unterliegen marken-, patent-, oder warenzeichenrechtlichem Schutz.

Andere, in dieser Dokumentation nicht ausdrücklich aufgeführte, Marken- oder Produktnamen sind Warenzeichen oder eingetragene Warenzeichen ihrer jeweiligen Inhaber.